## Lista reklamacji

Na stanowisku POS możliwe jest obsłużenie procesu reklamacji artykułów, między innymi:

przyjęcie, uznanie, odrzucenie lub zamknięcie reklamacji

Zalogowany: 21:21 ₩ POS TestUser ★ \_ ×

weryfikacja statusu reklamacji

Comarch POS

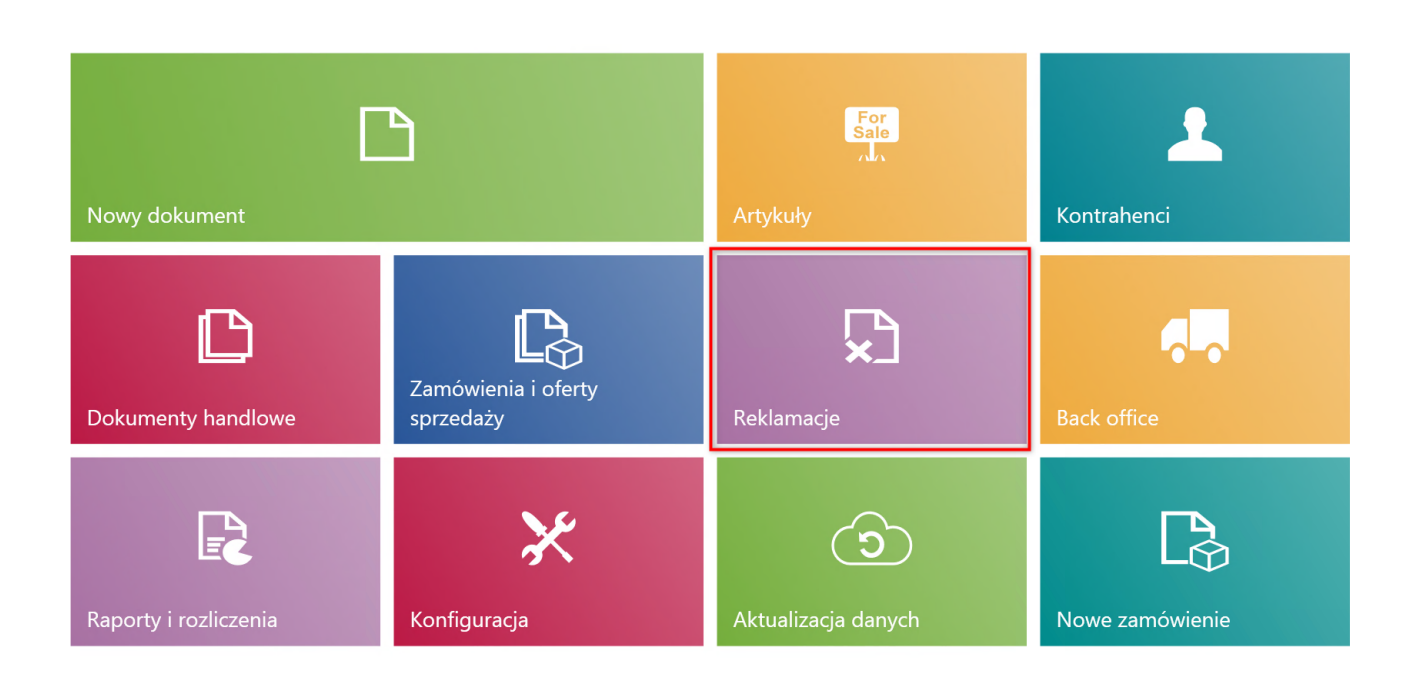

Kafel [Reklamacje]

W celu przejścia na listę wszystkich reklamacji zgłoszonych na danym stanowisku POS należy w menu głównym wybrać kafel [**Reklamacje**].

| <b>≔</b> F        | Reklamacje             |              |                       |                                | 08:43                 | Zalogowany:<br>Maria Boroń | <b>₽</b> ×     | _ ×               |
|-------------------|------------------------|--------------|-----------------------|--------------------------------|-----------------------|----------------------------|----------------|-------------------|
| P wp              |                        |              |                       |                                |                       |                            |                | Szukaj            |
| Stan<br>Dowolr    | у                      | ~            | Status<br>Dowolny     | ~                              | Data<br>Dowolny       | у                          | ~              | ×                 |
|                   | Numer                  | Kontrahent   | Data utworzenia       | <ul> <li>Termin roz</li> </ul> | patrzenia             | Stan                       | Status         |                   |
|                   | RLS/2019/00002/CB_POS1 | Anna Woźniak | c 2019-03-25 08:43:29 | 2019-03-25                     | 08:43:06              | Zatwierdzony               | Uznana         |                   |
|                   | RLS/2019/00001/CB_POS1 | Anna Woźniak | c 2019-03-25 08:42:38 | 2019-03-25                     | 08:41:55              | Zamknięty                  | Uznana         |                   |
|                   |                        |              |                       |                                |                       |                            |                |                   |
| X<br>Zamkn<br>Esc | ij                     |              |                       | C<br>Odśwież                   | Zamknij<br>reklamację | <b>D</b> rukuj             | <b>Podgląd</b> | <b>F</b><br>Dodaj |

## Lista reklamacji

Na liście prezentowane są kolumny:

- Numer
- Kontrahent
- Data utworzenia
- Termin rozpatrzenia
- Stan przyjmuje wartości: Zatwierdzony, Anulowany, Zamknięty, Zrealizowany
- Status przyjmuje wartości: Uznana, Do rozpatrzenia, Odrzucona, Anulowana, Zrealizowana

W górnej części okna znajduje się pole <u>filtra tekstowego</u>, umożliwiające przeszukiwanie listy reklamacji na podstawie numeru systemowego dokumentu.

## Uwaga

W zależności od parametru Sposób wyszukiwania dokumentów w

konfiguracji stanowiska POS z poziomu systemu ERP dokumenty mogą być wyszukiwane:

- lokalnie w bazie danych stanowiska POS
- lokalnie oraz w systemie ERP

Wyszukiwanie reklamacji można również zawęzić przy pomocy rozwijalnych filtrów:

- Stan
- Status
- •Data

Z poziomu listy reklamacji można:

- <u>dodać nowy dokument RLS</u> przy pomocy przycisku [**Dodaj**]
- wydrukować dokument RLS przy pomocy przycisku [Drukuj]
- wyświetlić do podglądu dokument RLS
- zamknąć dokument RLS, który ma status Uznana/Odrzucona